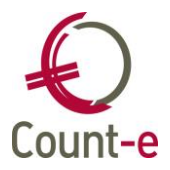

# Inhoud

| Africation Manton (layona priore                                       | r        |
|------------------------------------------------------------------------|----------|
| Alpunten Klanten/leveranciers                                          | ∠۲       |
| voorbeelden.                                                           |          |
| Hoe punt je een betaling tov een factuur af?                           |          |
| Hoe link je een factuur en creditnota aan mekaar?                      | 4        |
| Hoe punt je een factuur en creditnota tov mekaar af, met nog een klein | aanvaard |
| verschil?                                                              | 5        |
| Ontpunten van boekingen                                                | 7        |
| Voorbeeld                                                              | 7        |
| De afpunting van een betaling en factuur terug ongedaan maken          | 7        |

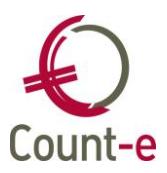

## Afpunten klanten/leveranciers

Het afpunten van openstaande boekingen op klanten en leveranciers heeft enkele wijzigingen ondergaan. Het gaat meer specifiek over het scherm *Boekhouden – Klanten/Leveranciers – Afpunting*. Het rechtstreeks afpunten vanuit een financieel dagboek, is hetzelfde gebleven. Hieronder zie je het vernieuwde scherm van de afpunting.

| Leveranciers    | Overzicht ×            | Fiche ×        | Afpur   | nting ×  |          |                 |                   |                   |                 |         |                   |
|-----------------|------------------------|----------------|---------|----------|----------|-----------------|-------------------|-------------------|-----------------|---------|-------------------|
| Overzicht       | Selectie Deeld         | ossier Dagboek | Туре    | Periode  | Document | Datum           | D/C               | Bedrag            | Betaald         | Saldo   | Centralisatie I 🔶 |
| Fiche           | KSL                    | KFZ01          | FIN     | 2016-03  | 28       | 11/03/2016      | С                 | 167,00            | 0               | -167,00 | 440000            |
| Adressen        | KSL                    | KDIV           | DIV     | 2016-12  | 1        | 31/12/2016      | D                 | 167,00            | 0               | 167,00  | 440000            |
| Bankrekeninger  | KSL                    | KAK            | AFA     | 2018-02  | 24       | 1/02/2018       | С                 | 593,95            | 0               | -593,95 | 440000            |
| Vrije velden    |                        |                |         |          |          |                 |                   |                   |                 |         |                   |
| Historiek       |                        |                |         |          |          |                 |                   |                   |                 |         |                   |
| Documenten      |                        |                |         |          |          |                 |                   |                   |                 |         |                   |
| Openstaande     |                        |                |         |          |          |                 |                   |                   |                 |         |                   |
| Afpunting       |                        |                |         |          |          |                 |                   |                   |                 |         |                   |
| Ontpunting      |                        |                |         |          |          |                 |                   |                   |                 |         | U                 |
| Leveranciersgro |                        |                |         |          |          |                 |                   |                   |                 |         |                   |
| Kaart Id's      |                        |                |         |          |          |                 |                   |                   |                 |         |                   |
| Loopbanen       |                        |                |         |          |          |                 |                   |                   |                 |         |                   |
| Dienstverbande  |                        |                |         |          |          |                 |                   |                   |                 |         |                   |
| Externe codes   |                        |                |         |          |          |                 |                   |                   |                 |         |                   |
|                 |                        |                |         |          |          |                 |                   |                   |                 |         |                   |
|                 |                        |                |         |          |          |                 |                   |                   |                 |         | -                 |
|                 |                        |                |         |          |          | $ \rightarrow $ |                   |                   |                 |         | •                 |
|                 | Selectie <u>a</u> lles | Selectie niets |         | Afpunter | n Afp    | unten via zoel  | k <u>f</u> actuur | Aanvaard          | verschil toepas | sen     |                   |
|                 | Selectie 0             |                | Saldo [ | -593,95  | A        | anvaard verso   | chil per fa       | ctuur of creditno | ta 0            | •       |                   |

In het overzicht werd een <u>selectieveld</u> toegevoegd.

Onderaan zijn er een paar nieuwe velden voor het afpunten voorzien:

- Selectie alles/niets: hiermee kun je alle openstaande lijnen in één beweging aan- of uitvinken.
- **Afpunten**: Deze knop gebruik je om de geselecteerde lijnen af te punten. In een eerste fase kunnen enkel afpuntingen van facturen met creditnota's en facturen met financiële (of diverse) boekingen afgepunt worden. Nadien zullen ook financiële en diverse boekingen afgepunt kunnen worden.
- Afpunten via zoek factuur: wanneer je één financiële (of diverse) lijn aanduid dan kun je deze knop gebruiken. Je kan dan ook reeds afgepunte facturen opzoeken.
- **Aanvaard verschil toepassen**: deze knop gebruik je als je het openstaand saldo van een factuur (of creditnota) wil wegboeken. Het saldo moet dan wel kleiner zijn dan het aanvaard verschil. (zie lijn eronder)

Bijkomend zijn op de onderste lijn nog enkele velden voorzien die helpen bij het afpunten.

- **Selectie**: hier wordt het saldo van de geselecteerde lijnen getoond.
- **Saldo**: dit is het openstaand saldo van alle openstaande lijnen. Indien er met deeldossiers wordt gewerkt, dan kan dit saldo van meerdere deeldossiers zijn.
- Aanvaard verschil per factuur of creditnota: Hier kun je een bedrag voor een aanvaard verschil invullen. Dit bedrag wordt per gebruiker bewaard nadat het een 1<sup>e</sup> keer werd ingevuld. Het kan wel opnieuw gewijzigd worden.

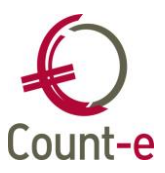

## Voorbeelden:

### Hoe punt je een betaling tov een factuur af?

In onderstaand voorbeeld is de betaling van 17,50€ via de kas verlopen. De factuur werd achteraf ingeboekt. Je kunt dan via de module *Boekhouden – Leveranciers – Afpunting* beide lijnen aan mekaar linken.

| Leveranciers    |   | Overzic    | ht ×    | Af   | punting             | x    |         |          |                 |                 |                      |                |         |               |   |
|-----------------|---|------------|---------|------|---------------------|------|---------|----------|-----------------|-----------------|----------------------|----------------|---------|---------------|---|
| Overzicht       |   | Selectie   | Deeldos | sier | Dagboek             | Туре | Periode | Document | Datum           | D/C             | Bedrag               | Betaald        | Saldo   | Centralisatie | - |
| Fiche           |   |            | м       |      | M-AF                | AFA  | 2018-06 | 180515   | 13/06/2018      | С               | 154,64               | 0              | -154,64 | 440000        |   |
| Adressen        |   |            | м       |      | M-AF                | AFA  | 2018-06 | 180551   | 20/06/2018      | С               | 143,33               | 0              | -143,33 | 440000        |   |
| Bankrekeninger  |   |            | м       |      | M-AF                | AFA  | 2018-08 | 180714   | 1/08/2018       | С               | 37,80                | 0              | -37,80  | 440000        |   |
| Vrije velden    |   | ~          | м       |      | M-AF                | AFA  | 2018-09 | 180715   | 12/09/2018      | С               | 17,50                | 0              | -17,50  | 440000        |   |
| Historiek       | • | ~          | М       |      | MKAS                | FIN  | 2018-09 | 10       | 30/09/2018      | D               | 17,50                | 0              | 17,50   | 440000        |   |
| Documenten      |   |            |         |      |                     |      |         |          |                 |                 |                      |                |         |               |   |
| Openstaande     |   |            |         |      |                     |      |         |          |                 |                 |                      |                |         |               |   |
| Afpunting       |   |            |         |      |                     |      |         |          |                 |                 |                      |                |         |               |   |
| Ontpunting      |   |            |         |      |                     |      |         |          |                 |                 |                      |                |         |               | n |
| Leveranciersgro |   |            |         |      |                     |      |         |          |                 |                 |                      |                |         |               |   |
| Kaart Id's      |   |            |         |      |                     |      |         |          |                 |                 |                      |                |         |               |   |
| Loopbanen       |   |            |         |      |                     |      |         |          |                 |                 |                      |                |         |               |   |
| Dienstverbande  |   |            |         |      |                     |      |         |          |                 |                 |                      |                |         |               |   |
| Externe codes   |   |            |         |      |                     |      |         |          |                 |                 |                      |                |         |               |   |
|                 |   |            |         |      |                     |      |         |          |                 |                 |                      |                |         |               | Ť |
|                 |   |            | - )(    |      |                     |      |         |          |                 |                 |                      |                |         |               | _ |
|                 |   | Selectie a | alles   | Sel  | ectie <u>n</u> iets |      | Afpunte | n Afr    | ounten via zoek | c <u>f</u> actu | ur Aan <u>v</u> aard | verschil toepa | assen   |               |   |
|                 |   | Selectie   | 0       |      | S                   | aldo | -335,77 |          | Aanvaard verso  | chil per        | factuur of creditno  | ta 0           | •       |               |   |

Vink de 2 lijnen (aankoopfactuur en kasboeking) aan. Je ziet dat het saldo in het veld Selectie op nul staat. Klik dan onderaan op Afpunten. De 2 lijnen zijn nu afgepunt.

| M         M-AF         AFA         2018-06         180515         13/06/2018         C         154,64         0         -154,64           M         M-AF         AFA         2018-06         180551         20/06/2018         C         143,33         0         -143,33           M         M-AF         AFA         2018-08         180714         1/08/2018         C         37,80         0         -37,80 |        | Saldo   | Betaald | Bedrag | D/C | Datum      | Document | Periode | Туре | Dagboek | Deeldossier | Selectie |
|----------------------------------------------------------------------------------------------------|--------|---------|---------|--------|-----|------------|----------|---------|------|---------|-------------|----------|
| M         M-AF         AFA         2018-06         180551         20/06/2018         C         143,33         0         -143,33           M         M-AF         AFA         2018-08         180714         1/08/2018         C         37,80         0         -37,80                                                                                                    | 440000 | -154,64 | 0       | 154,64 | С   | 13/06/2018 | 180515   | 2018-06 | AFA  | M-AF    | М           |          |
| M M-AF AFA 2018-08 180714 1/08/2018 C 37,80 0 -37,80                                                                                                    | 440000 | -143,33 | 0       | 143,33 | С   | 20/06/2018 | 180551   | 2018-06 | AFA  | M-AF    | м           |          |
|                                                                                                    | 440000 | -37,80  | 0       | 37,80  | С   | 1/08/2018  | 180714   | 2018-08 | AFA  | M-AF    | м           |          |
|                                                                                                    |        |         |         |        |     |            |          |         |      |         |             |          |
|                                                                                                    |        |         |         |        |     |            |          |         |      |         |             |          |
|                                                                                                    |        |         |         |        |     |            |          |         |      |         |             |          |

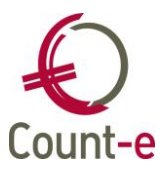

#### Hoe link je een factuur en creditnota aan mekaar?

Ongeacht of het saldo van de factuur en de creditnota nul is, kun je beiden aan mekaar koppelen (of afpunten). Daarvoor vink je beide documenten (de factuur en de creditnota) aan, en klik je onderaan op "Afpunten".

| Leveranciers    |   | Overzic  | ht × Af          | punting              | x     |         |          |                |                  |                    |                 |         |               |   |
|-----------------|---|----------|------------------|----------------------|-------|---------|----------|----------------|------------------|--------------------|-----------------|---------|---------------|---|
| Overzicht       |   | Selectie | Deeldossier      | Dagboek              | Туре  | Periode | Document | Datum          | D/C              | Bedrag             | Betaald         | Saldo   | Centralisatie | - |
| Fiche           | , | · 🗆      | м                | M-AC                 | ANC   | 2018-08 | 13       | 17/08/2018     | D                | 75,00              | 0               | 75,00   | 440000        |   |
| Adressen        |   |          | М                | M-AC                 | ANC   | 2018-09 | 14       | 7/09/2018      | D                | 25,00              | 0               | 25,00   | 440000        |   |
| Bankrekeninger  |   |          | м                | M-AF                 | AFA   | 2018-09 | 180716   | 30/09/2018     | С                | 100,00             | 0               | -100,00 | 440000        |   |
| Vrije velden    |   |          |                  |                      |       |         |          |                |                  |                    |                 |         |               |   |
| Historiek       |   |          |                  |                      |       |         |          |                |                  |                    |                 |         |               |   |
| Documenten      |   |          |                  |                      |       |         |          |                |                  |                    |                 |         |               |   |
| Openstaande     |   |          |                  |                      |       |         |          |                |                  |                    |                 |         |               |   |
| Afpunting       |   |          |                  |                      |       |         |          |                |                  |                    |                 |         |               |   |
| Ontpunting      |   |          |                  |                      |       |         |          |                |                  |                    |                 |         |               |   |
| Leveranciersgro |   |          |                  |                      |       |         |          |                |                  |                    |                 |         |               |   |
| Kaart Id's      |   |          |                  |                      |       |         |          |                |                  |                    |                 |         |               |   |
| Loopbanen       |   |          |                  |                      |       |         |          |                |                  |                    |                 |         |               |   |
|                 |   | Selectie | <u>a</u> lles Se | lectie <u>n</u> iets |       | Afpunte | n Afr    | unten via zoel | k <u>f</u> actuu | Aan <u>v</u> aar   | d verschil toep | assen   |               |   |
|                 | L | Selectie | 0                |                      | Saldo | 0       |          | Aanvaard verso | chil per         | factuur of creditn | ota 0           | •       |               |   |

In bovenstaand voorbeeld zie je een factuur van  $100 \in$  en 2 creditnota's van respectievelijk 75 $\in$  en 25 $\in$ .

Alle 3 de lijnen kunnen worden geselecteerd, en daarna klik je op Afpunten. Bij deze afpunting zal een diverse boeking gemaakt worden. Het resultaat is dat alle lijnen afgepunt zijn en dat niets blijft open staan.

| Overzic  | ht × Af     | punting | ×    |         |          |       |     |        |         |       |
|----------|-------------|---------|------|---------|----------|-------|-----|--------|---------|-------|
| Selectie | Deeldossier | Dagboek | Туре | Periode | Document | Datum | D/C | Bedrag | Betaald | Saldo |
|          |             |         |      |         |          |       |     |        |         |       |
|          |             |         |      |         |          |       |     |        |         |       |
|          |             |         |      |         |          |       |     |        |         |       |

Maar je kunt ook de factuur en slechts één van de creditnota's aanvinken. Hieronder zie je het resultaat van de afpunting , enkel met de creditnota van 75€. De creditnota werd aan de factuur (100€) gekoppeld, waardoor het saldo van de factuur op 25€ staat.

|   | Selectie | Deeldossier | Dagboek | Туре | Periode | Document | Datum      | D/C | Bedrag | Betaald | Saldo  | Centralisatie |
|---|----------|-------------|---------|------|---------|----------|------------|-----|--------|---------|--------|---------------|
| , |          | Μ           | M-AF    | AFA  | 2018-08 | 180715   | 14/08/2018 | С   | 100,00 | 75,00   | -25,00 | 440000        |
|   |          | м           | M-AC    | ANC  | 2018-09 | 14       | 7/09/2018  | D   | 25,00  | 0       | 25,00  | 440000        |
|   |          |             |         |      |         |          |            |     |        |         |        |               |

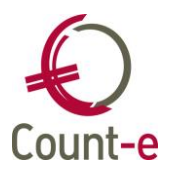

# Hoe punt je een factuur en creditnota tov mekaar af, met nog een klein aanvaard verschil?

1<sup>e</sup> stap is de factuur en de creditnota aan mekaar linken. Daarvoor vink je beide documenten aan, en klik je op Afpunten.

|   | Overzic      | ht × A      | fpunting    | x     |         |          |                 |               |                        |                |         |                   |
|---|--------------|-------------|-------------|-------|---------|----------|-----------------|---------------|------------------------|----------------|---------|-------------------|
|   | Selectie     | Deeldossier | Dagboek     | Туре  | Periode | Document | Datum           | D/C           | Bedrag                 | Betaald        | Saldo   | Centralisatie l 🔺 |
| • | $\checkmark$ | D           | DAFA        | AFA   | 2017-08 | 173127   | 11/07/2017      | С             | 84,27                  | 0              | -84,27  | 440000            |
|   |              | D           | DAFA        | AFA   | 2017-08 | 173128   | 11/07/2017      | С             | 375,51                 | 0              | -375,51 | 440000            |
|   | $\checkmark$ | D           | DACA        | ANC   | 2017-08 | 179078   | 31/08/2017      | D             | 84,00                  | 0              | 84,00   | 440000            |
|   |              |             |             |       |         |          |                 |               |                        |                |         |                   |
|   | Galactica    |             | 1           |       |         |          |                 | <i>c</i>      |                        |                |         | ,                 |
|   | Selectie a   | alles Se    | ectie niets |       | Arpunte | n At     | punten via zoek | <u>r</u> actu | Aanvaard               | verschil toepa | assen   |                   |
|   | Selectie     | -0,27       |             | Saldo | -375,78 |          | Aanvaard verso  | hil pei       | r factuur of creditnot | ta 2           | •       |                   |

In het overzicht blijft dan enkel de factuur nog openstaan. (zie voorbeeld hieronder)

| ( | Overzic    | ht × A     | fpunting              | ×     |                  |          |                 |                 |                     |                |         |               |       |
|---|------------|------------|-----------------------|-------|------------------|----------|-----------------|-----------------|---------------------|----------------|---------|---------------|-------|
|   | Selectie   | Deeldossie | r Dagboek             | Туре  | Periode          | Document | Datum           | D/C             | Bedrag              | Betaald        | Saldo   | Centralisatie | r + 1 |
| ۲ |            | D          | DAFA                  | AFA   | 2017-08          | 173127   | 11/07/2017      | С               | 84,27               | 84,00          | -0,27   | 440000        |       |
|   |            | D          | DAFA                  | AFA   | 2017-08          | 173128   | 11/07/2017      | С               | 375,51              | 0              | -375,51 | 440000        |       |
| 4 |            |            |                       |       |                  |          | _               |                 |                     |                |         | Þ             | •     |
|   | Selectie a | lles S     | electie <u>n</u> iets |       | Afp <u>u</u> nte | n Af     | punten via zoek | <u>f</u> actuur | Aanvaard            | verschil toepa | assen   |               |       |
| 9 | electie    | -0,27      |                       | Saldo | -375,78          |          | Aanvaard verso  | hil per fa      | actuur of creditnot | ta 2           | -       |               |       |

 $2^{e}$  stap: Vink dan de factuur aan en klik onderaan op 'Aanvaard verschil toepassen'. Let er wel op dat het openstaande saldo kleiner is dan het ingevulde aanvaard verschil. In het voorbeeld hierboven is het <u>openstaande saldo 0,27€</u> en het <u>aanvaard</u> verschil is 2€.

Bij deze afboeking wordt er automatisch een diverse boeking gemaakt. Het is wel noodzakelijk dat de boekhoudrekening voor het afpunten is ingevuld bij de *Constanten – Dossier – Boekhoudrekeningen*. Ter info: deze instellingen zijn dezelfde voor alle scholen in de centrale databank. Enkel een beheerder kan dit instellen. In het geval jullie met meerdere beheerders zijn, dient er afgesproken te worden welke rekeningen hiervoor gebruikt worden.

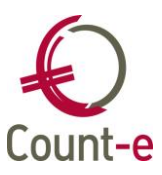

| Leveranciers                                                              | Overzicht × Afpunting ×                                                                                                    |   |
|---------------------------------------------------------------------------|----------------------------------------------------------------------------------------------------|---|
| <ul> <li>Overzicht</li> <li>Fiche</li> <li>Adressen</li> </ul>            | Automatisch zullen er deelverrichtingen worden aangemaakt in het gekozen dagboek diversen.<br>Op deze wijze kunnen de geselekteerde facturen of creditnota's afgepunt worden. | • |
| <ul> <li>Bankrekeninş</li> <li>Vrije velden</li> <li>Uistesiek</li> </ul> | Dagboek diversen                                                                                                    |   |
| Documenten     Openstaande                                                | Datum verrichting     13/08/2018       Jaar en maand     2018                                                                                                    |   |
| <ul> <li>Afpunting</li> <li>Ontpunting</li> </ul>                         | Analytische rekening CBO 🔎 C Basisonderwijs                                                                                                    |   |
| <ul> <li>Leveranciers</li> <li>Kaart Id's</li> </ul>                      | <u>O</u> k <u>A</u> nnuleren                                                                                                    | ~ |
|                                                                           | < >                                                                                                    |   |

Dit is de diverse boeking die gemaakt werd voor de afpunting in bovenstaand voorbeeld.

| Rekening | Benaming                       | Individuele rekening   | DC | Bedrag | Volgnr |
|----------|--------------------------------|------------------------|----|--------|--------|
| 440000   | Leveranciers                   | 2B Safer bvba (442771) | D  | 0,27   | 1      |
| 657100   | Negatieve betalingsverschillen |                        | С  | 0,27   | 2      |
| CBO      | C Basisonderwijs               |                        | С  | 0,27   | 2/1    |
|          |                                |                        |    |        |        |

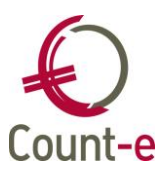

## Ontpunten van boekingen

Boeking die foutief werden afgeboekt kunnen via deze extra optie opnieuw open worden gezet. Ontpunten is dus de afpunting ongedaan maken.

In dit scherm worden enkel de afgepunte financiële en diverse verrichtingen getoond. Onderaan kun je een periode opgeven.

#### Voorbeeld

#### De afpunting van een betaling en factuur terug ongedaan maken

In het eerste voorbeeld van de afpunting zijn een betaling en aankoopfactuur van 17,50€ aan mekaar gelinkt. We gaan deze 2 lijnen terug open zetten.

| Leveranciers      |   | Overzio  | ht ×          | Ontpun            | ting ×     |            |                |             |           |          |                |                |                       |
|-------------------|---|----------|---------------|-------------------|------------|------------|----------------|-------------|-----------|----------|----------------|----------------|-----------------------|
| Overzicht         | Ĺ | Selectie | Type          | Deeldossier       | Dagboek    | Periode    | Document       | Datum       | D/C       | Bedrag   | Centralisatie  | Munt           | Omschrijving          |
| Fiche             | • |          | FIN           | м                 | M0190      | 2018-08    | 135            | 2/08/2018   | D         | 37,80    | 440000         | EUR            | Water voor de kleuter |
| Adressen          |   |          | FIN           | М                 | M0190      | 2018-08    | 136            | 3/08/2018   | D         | 37,80    | 440000         | EUR            | Water voor de kleuter |
| Bankrekeninger    |   |          | FIN           | М                 | MKAS       | 2018-09    | 10             | 30/09/2018  | D         | 17,50    | 440000         | EUR            | extra water kleuters  |
| Vrije velden      |   |          |               |                   |            |            |                |             |           |          |                |                |                       |
| Historiek         |   |          |               |                   |            |            |                |             |           |          |                |                |                       |
| Documenten        |   |          |               |                   |            |            |                |             |           |          |                |                |                       |
| Openstaande       |   |          |               |                   |            |            |                |             |           |          |                |                |                       |
| Afpunting         |   |          |               |                   |            |            |                |             |           |          |                |                |                       |
| Ontpunting        |   |          |               |                   |            |            |                |             |           |          |                |                |                       |
| Leveranciersgro   |   |          |               |                   |            |            |                |             |           |          |                |                |                       |
| Kaart Id's        |   |          |               |                   |            |            |                |             |           |          |                |                |                       |
| Loopbanen         |   |          |               |                   |            |            |                |             |           |          |                |                |                       |
| Dienstverbande    |   |          |               |                   |            |            |                |             |           |          |                |                |                       |
| Externe codes     |   |          |               |                   |            |            |                |             |           |          |                |                |                       |
|                   |   |          |               |                   |            |            |                |             |           |          |                |                |                       |
|                   |   |          |               |                   |            |            |                |             |           |          |                |                | -                     |
|                   |   | -        |               |                   |            |            |                |             |           |          |                |                | >                     |
|                   |   | Selectie | <u>a</u> lles | Selectie <u>r</u> | iets       |            | Afpunting      | verwijderen |           | Afpu     | inten via zoek | <u>f</u> actuu | Jr                    |
| < →               |   | Boeking  | en var        | naf jaar en       | maand 2    | 2018 8     | 3              | Tot met jaa | ar en maa | and 2018 | 9              |                |                       |
| CAPS NUM SCRL INS |   |          |               | Actiefs           | cherm [Boe | kh : Lever | anciers : ontp | unting]     |           |          |                |                |                       |

Vul onderaan bij Boekingen vanaf jaar en maand de periode van ... tot ... in waarin je de betaling hebt geboekt. Enkel de afgepunte financiële en diverse verrichtingen van die periodes worden getoond. Selecteer de betaling die je wil ontpunten (17,50 $\in$ ) en klik dan op "Afpunting verwijderen".

Die verdwijnt nu uit de Ontpunting en staat terug open. Dat kun je zien in het scherm Afpunting. Daar staan de financiële lijn en de aankoopfactuur (beiden 17,50€) terug open.

| Overzicht × Ontpunting × |             |         | Afpunt | ing ×   |          |            |     |        |         |         |               |
|--------------------------|-------------|---------|--------|---------|----------|------------|-----|--------|---------|---------|---------------|
| Selectie                 | Deeldossier | Dagboek | Туре   | Periode | Document | Datum      | D/C | Bedrag | Betaald | Saldo   | Centralisatie |
|                          | м           | M-AF    | AFA    | 2018-06 | 180515   | 13/06/2018 | С   | 154,64 | 0       | -154,64 | 440000        |
|                          | M           | M-AF    | AFA    | 2018-06 | 180551   | 20/06/2018 | С   | 143,33 | 0       | -143,33 | 440000        |
|                          | M           | M-AF    | AFA    | 2018-08 | 180714   | 1/08/2018  | С   | 37,80  | 0       | -37,80  | 440000        |
|                          | M           | M-AF    | AFA    | 2018-09 | 180715   | 12/09/2018 | С   | 17,50  | 0       | -17,50  | 440000        |
|                          | м           | MKAS    | FIN    | 2018-09 | 10       | 30/09/2018 | D   | 17,50  | 0       | 17,50   | 440000        |